- 1) Se Connecter aux Téléservices : <u>https://ent.ac-poitiers.fr</u>, ou en passant par le site du collège "liens incontournables I-Cart Pronote"
- 2) Cliquer sur « Je dispose d'un compte Éduconnect » et connectez vous avec votre identifiant et mot de passe de parent d'élève

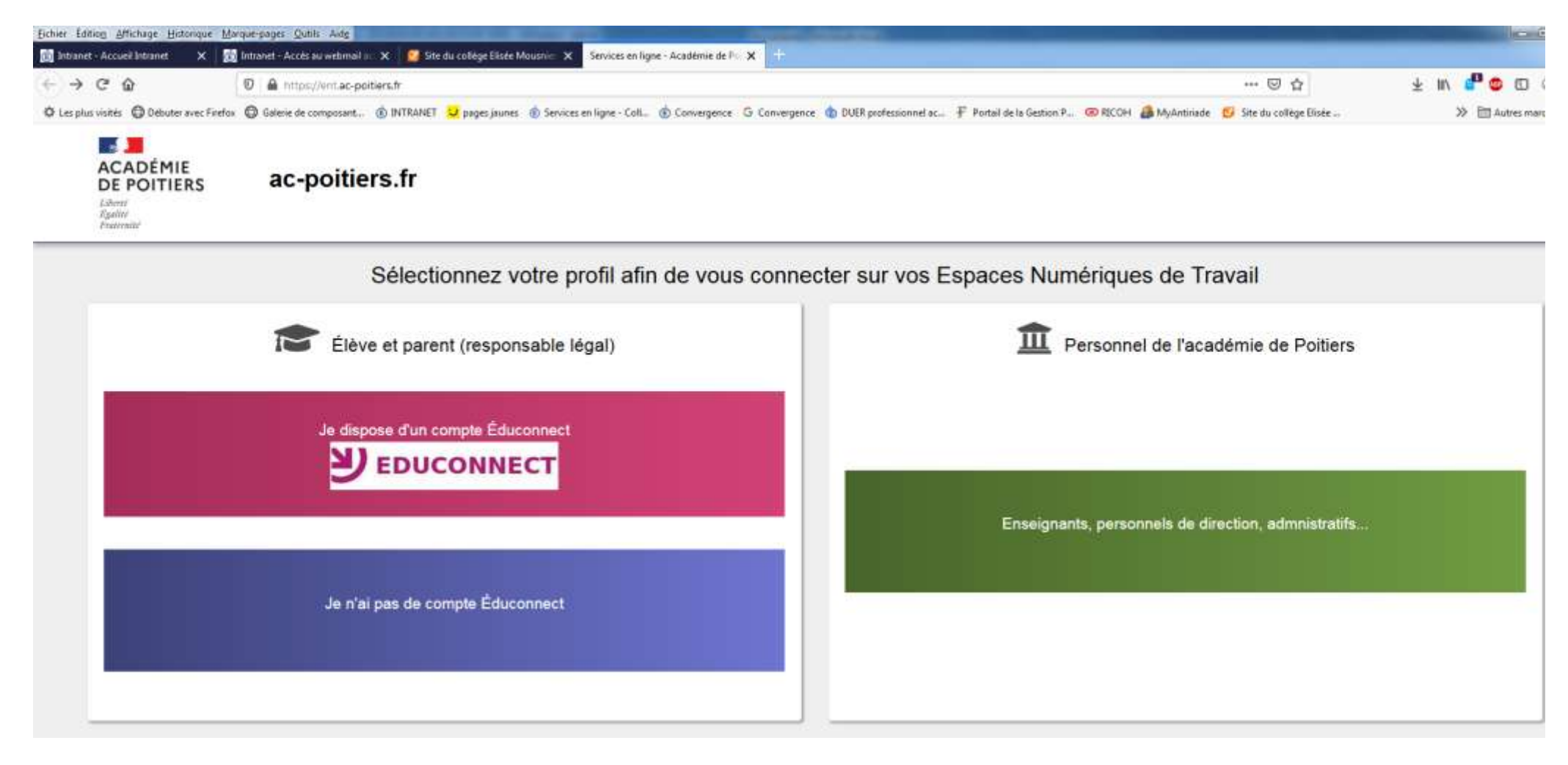

## 3) Cliquer sur l'onglet <u>Téléservices</u>

.

| Bither Edition Affichage Historique Marque-pages Quéls Aidg         Intranet - Accuel Intranet       X         Intranet - Accuel Intranet       X         Intranet - Accuel Intranet       X         Intranet - Accuel Intranet       X         Intranet - Accuel Intranet       X         Intranet - Accuel Intranet       X         Intranet - Accuel Intranet       X         Intranet - Accuel Intranet       X         Intranet - Accuel Intranet       X         Intranet - Accuel Intranet       X         Intranet - Accuel Intranet       Intranet - Accuel Intranet         Intranet - Accuel Intranet       Intranet - Accuel Intranet         Intranet - Accuel Intranet       Intranet - Accuel Intranet         Intranet - Accuel Applications       -Téléservices | Isee Mousnie X ENT des lycees et collèges en Poin X Collège Elisée Mousnier - Cognac X Scolarité Services<br>politiers fr/aportail/<br>aunes                                                                                                    | × +<br>영 ☆<br>n P @ RICCH 🍰 MyAntirisde 👩 Site du college Elisée | ± IIN d <sup>2</sup> © □ ¢ =<br>> ⊟ Autres marque-pages |
|----------------------------------------------------------------------------------------------------|----------------------------------------------------------------------------------------------------|------------------------------------------------------------------|---------------------------------------------------------|
| Mes Applications<br>Vie scowere et resources<br>Applications<br>VIE SCOLAIRE ET RESSOURCES<br>CON<br>CON<br>CON<br>CON<br>CON<br>CON<br>CON<br>CON                                                                                                    | Informations         Stell du tilling       e. sixox       RECTORAT       LCarl       Cansel Departemental         CALENDRIER HEBDOMADAIRE SEMAINE 19       Drawor plan         Drawor plan       Drawor plan         LES RENCONTRES CHORALES (VIRTUELLES)<br>En server plan         Offer année encore. Inst Rencontres choraises de Cognac n'ont pas pu aver lieu. Elles ne servert gas<br>whalles. sur Youlube. Un premier clip eot en ligne dés à présent aur https://youdu.bedpwUTVfligHBg<br>Ecouter. regarder, partagez. en affendant les prochains !         DEMI-PENSION 3E TRIMESTRE : FACTURES ET PRÉLÉVEMENT<br>AUTOMATIQUE         Revent plan         Hermiture du mois d'avet servet bien entandu déduits de ces factases. PRÉLÉVEMENT<br>AUTOMATIQUE En raison due photodes de fermeture exceptionneils du collinge an anti, imposées par la<br>otres santise. Le prélévement des fais de derincession du mois de main la pase au leur poper la Sarre | Mes courriels i-Cart                                             |                                                         |
| Agenda du collège                                                                                                    | Mon réseau Putier dans: Mon profil + Publer le note                                                                                                    | Mémo                                                             | Tout afficher OFF                                       |

## 4) Vous accédez aux Téléservices

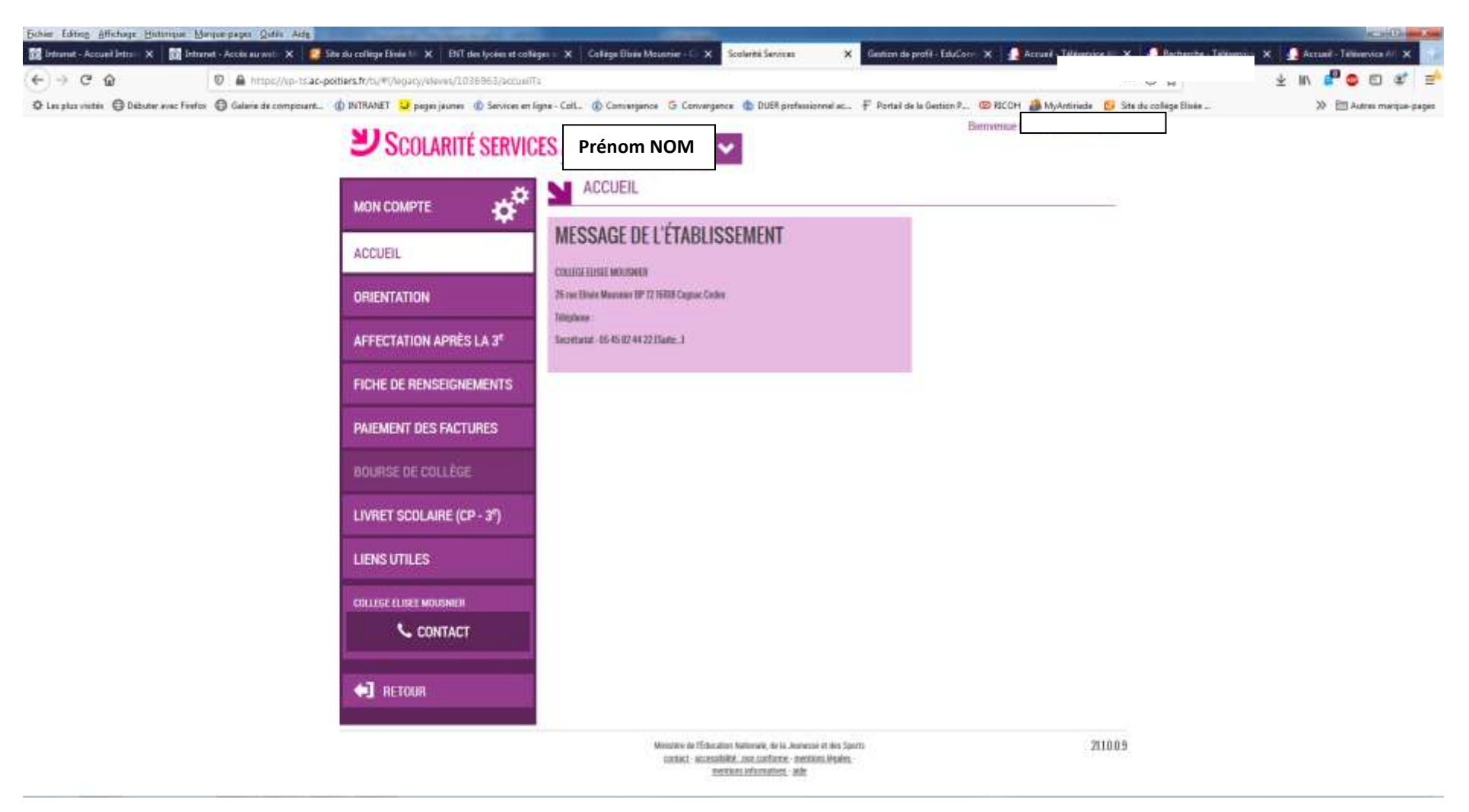

## 5) Cliquez sur ORIENTATION

- 6) Saisissez votre 1<sup>er</sup> choix en cochant la case correspondante et VALIDEZ.
- 7) Vous pouvez ensuite ajouter d'autres choix en cliquant sur « Ajouter un choix » puis VALIDEZ de nouveau.

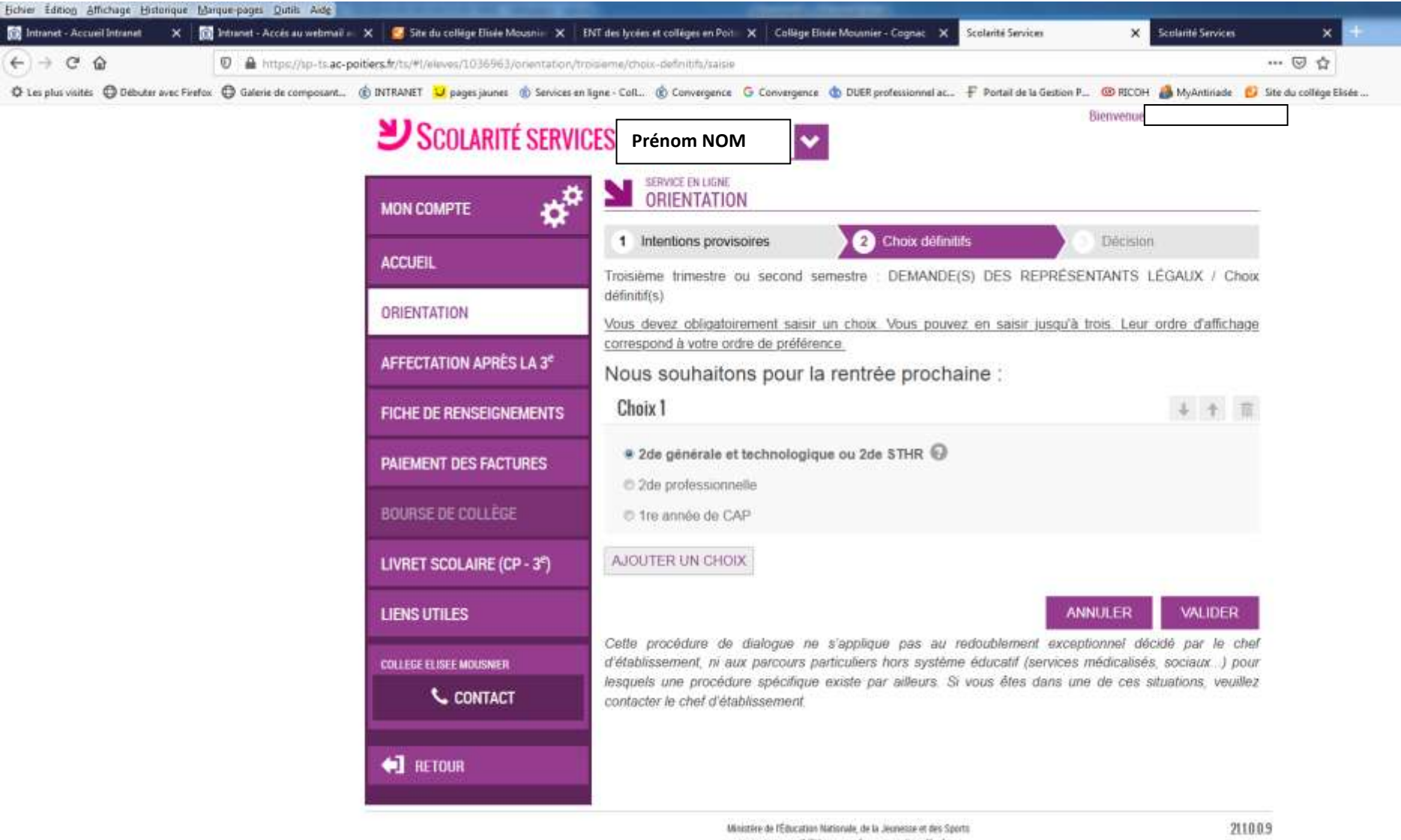

Unistère de l'éducation Mathémale, de la Jeuresse et des sports contact, accessibilité, non conforme - mentions légales, mentions informatives - aide

- 8) Dans le menu à gauche, cliquez ensuite sur « AFFECTATION APRÈS LA 3<sup>e</sup> »
- 9) Vous devez d'abord accepter les conditions d'utilisation du service avant de pouvoir continuer et saisir les vœux d'orientation
- 10) Pour rechercher la formation souhaitée, saisissez votre recherche en complétant les cases « Quoi » et « Où », puis cliquez sur « Rechercher »

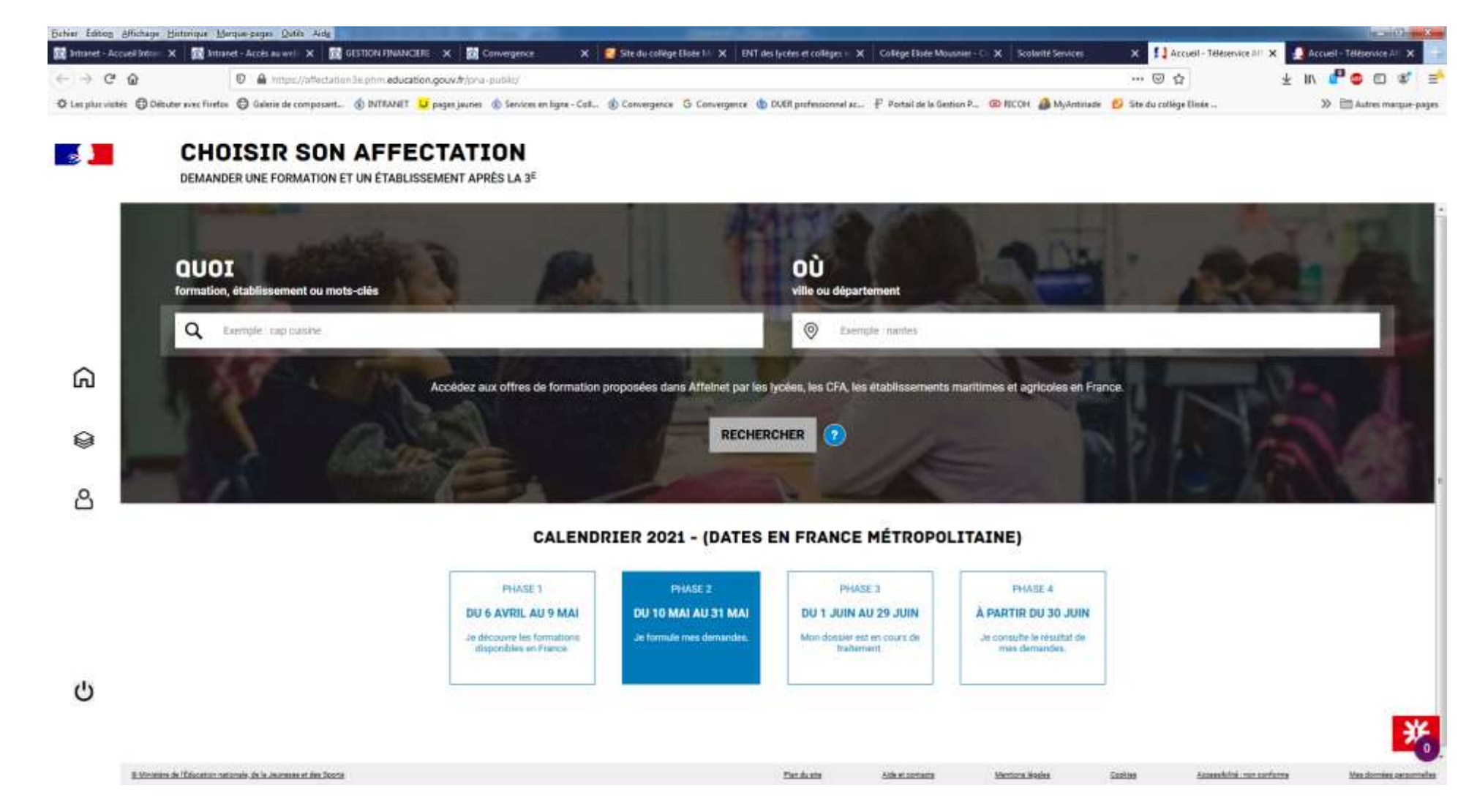

## **EXEMPLE de recherche**

Quoi : Lycée Jean Monnet – Où : Cognac

- → Les résultats de la recherche s'affichent à gauche. En principe la 1<sup>ère</sup> ligne correspond au lycée de secteur.
- → Pour saisir un vœu, cliquez à gauche sur la formation souhaitée, qui est alors décrite à droite puis cliquez à droite sur « Ajouter à mes demandes »

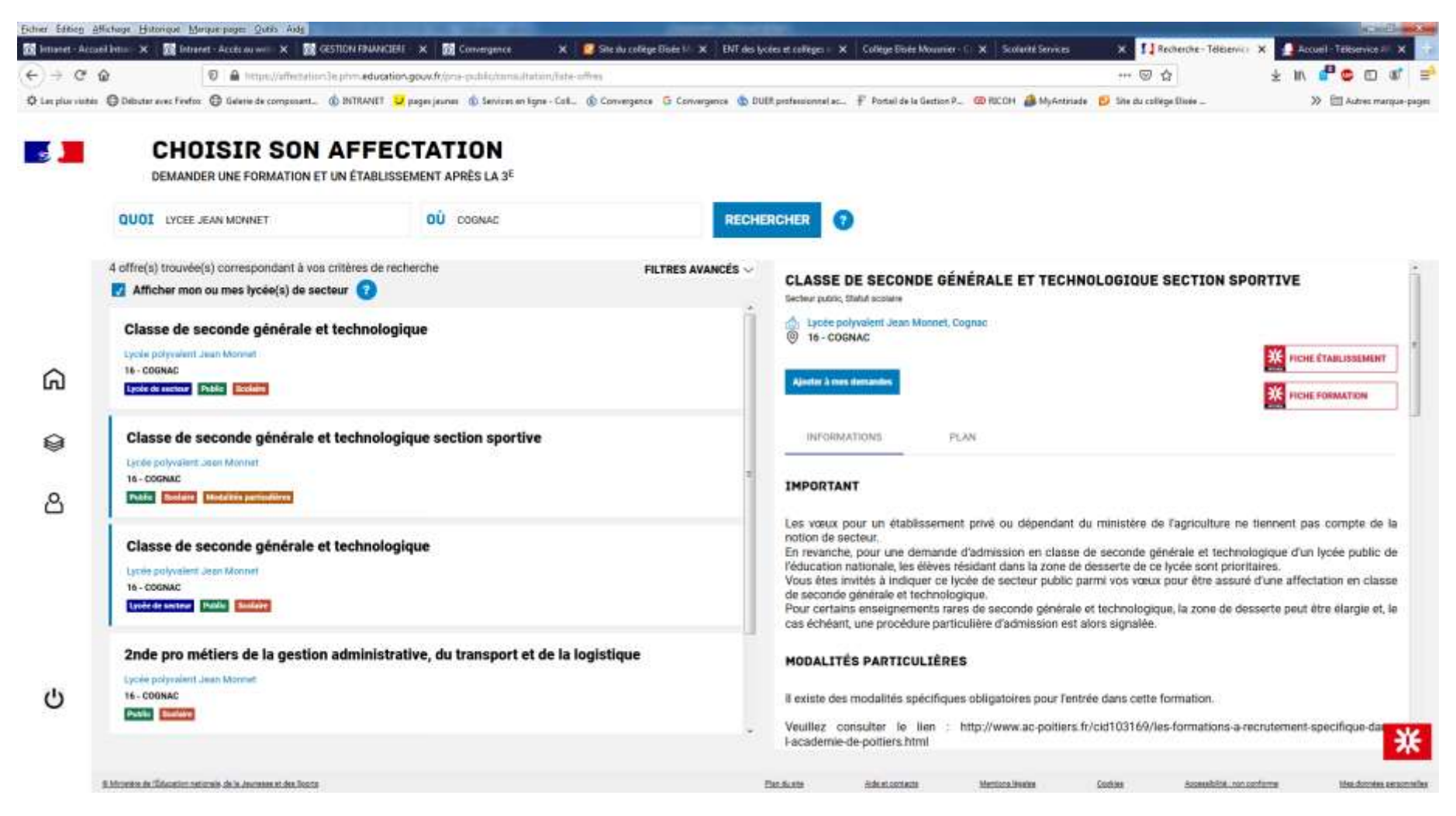

→ Le 1<sup>er</sup> vœu saisi apparaît en Rang 1

C

© Minimère de l'Écharation mationale de la Jeuresse et des Soorts

- → Pour saisir d'autres vœux, cliquer sur « Ajouter d'autres demandes »
- → Validez les demandes pour qu'elles soient prises en compte

| Eichier Edition Affichage | Historque Marque-pages Quitàs Aide                                    | Street, or other              |                                                           |                                                  |                          |                                 |
|---------------------------|-----------------------------------------------------------------------|-------------------------------|-----------------------------------------------------------|--------------------------------------------------|--------------------------|---------------------------------|
| 🔯 Istranet - Accuel Into- | 🗙 📓 Intramet - Acces au weil: 🗙 📓 GESTION FINANCIERE 🗙 📓              | Convergence                   | 🗙 🗧 Site du collège Elisée 🕮 🗙 ENT des lycées et collèges | Collège Elisée Mousnier - C 🗙 Scolarité Services | × 🚺 Voin/Enregistrer mes | IN X Accuell - Télésenice All X |
| < <p>↔ ♥ ∅</p>            | 🖸 🛔 https://affectation3e.phm.education.gouv.fr/ph                    | a-public/voeus                |                                                           |                                                  | 🖾 🌣                      | ∓ II/ 🖥 🚭 🖾 🐔 🗏                 |
| O Les plus visites O De   | Butter avec Firefor () Galerie de composant () INTRANET 🚽 pages joure | s 🔹 Services en lign          | e - Coll 🔞 Convergence 🔓 Convergence 🍈 DUER professionnel | ac 🕈 🗤 de la Gestion P 🧐 RICOH 🍰 MyAntiriade     | 💋 Site du collège Elisée | >> 🖿 Autres marque-pages        |
|                           | DEMANDER UNE FORMATION ET UN ÉTABLISSEMENT AI                         | PRÈS LA 3 <sup>E</sup>        |                                                           |                                                  |                          |                                 |
|                           | LES DEM                                                               | IANDES DE                     | NOM PRENOM                                                | * <u>Refour à la pa</u>                          | ze d'accueil             |                                 |
|                           | RANG 1                                                                | CLASSE                        | DE SECONDE GÉNÉRALE ET TECHN                              | OLOGIQUE                                         | -                        |                                 |
|                           | • •                                                                   | Lycée polyvale<br>16 - COGNAC | ent Jean Monnet                                           |                                                  | U                        |                                 |
| ۵                         |                                                                       |                               | Vous devez enregistrer vos demandes pour que la sél       | ection solt prise en compte.                     |                          |                                 |
| © <sup>0</sup>            |                                                                       |                               | VALIDER LES DEMAND                                        | ES                                               |                          |                                 |
| ප                         |                                                                       |                               |                                                           |                                                  |                          |                                 |
|                           |                                                                       |                               |                                                           |                                                  |                          |                                 |
|                           |                                                                       |                               |                                                           |                                                  |                          |                                 |
|                           |                                                                       |                               |                                                           |                                                  |                          |                                 |

Plan du site

Alde et comacta

Merciusa Maalea

**Dookies** 

Appenalt/INA: non porforme

Mes formies personnelles